## Access: Mobile SSO Portal Login

## Access the SSO portal while off campus

1. Go to <u>www.socccd.edu</u> on your mobile device web browser and click on **Menu**, then **Quick Links**, then **SSO portal** link.

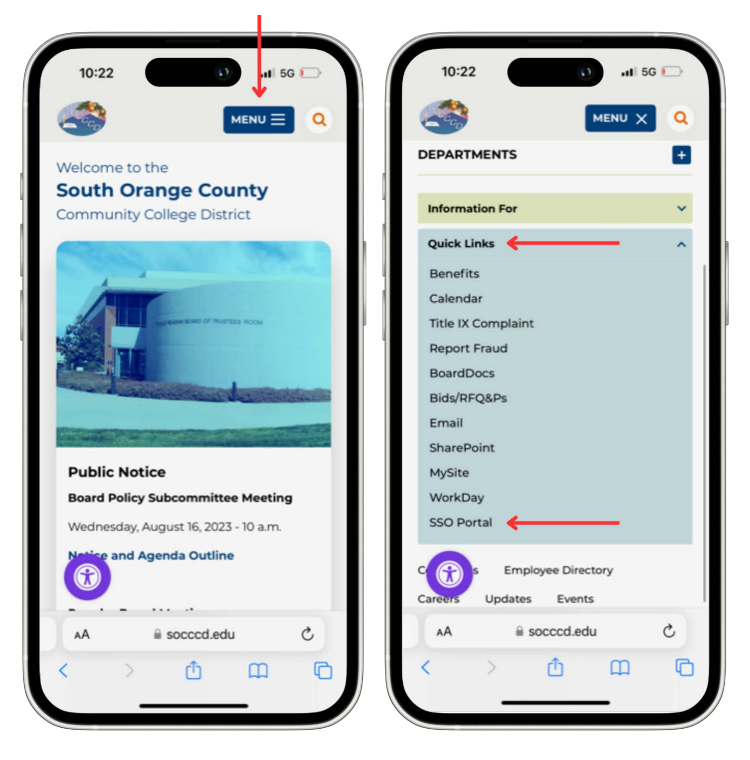

2. Enter your district email and password and click the Login button.

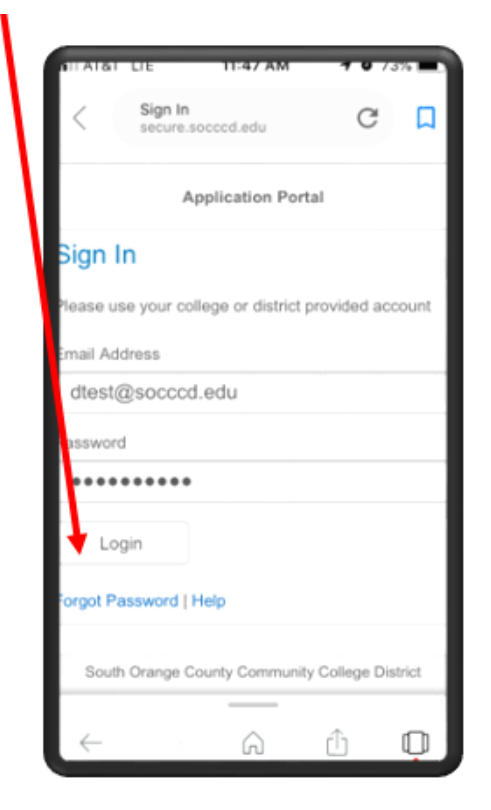

**3**. Choose your desired option for the additional authentication method.

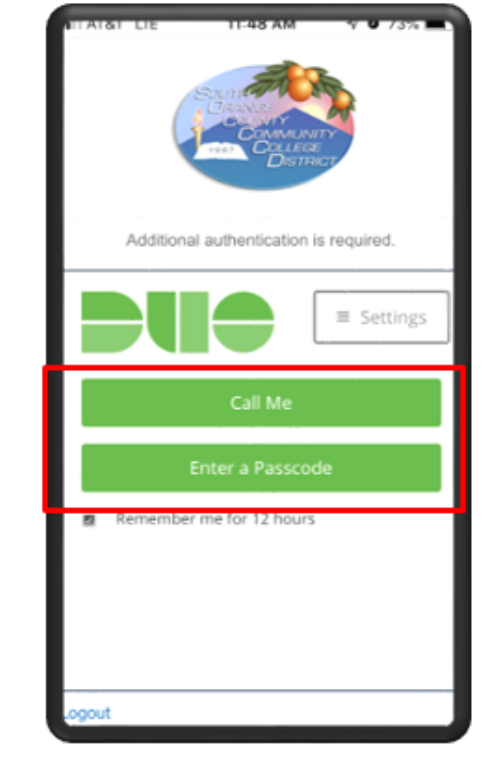

- **4**. Based on your selection:
  - a. If you selected Call Me, answer the call and press any key to be logged in.

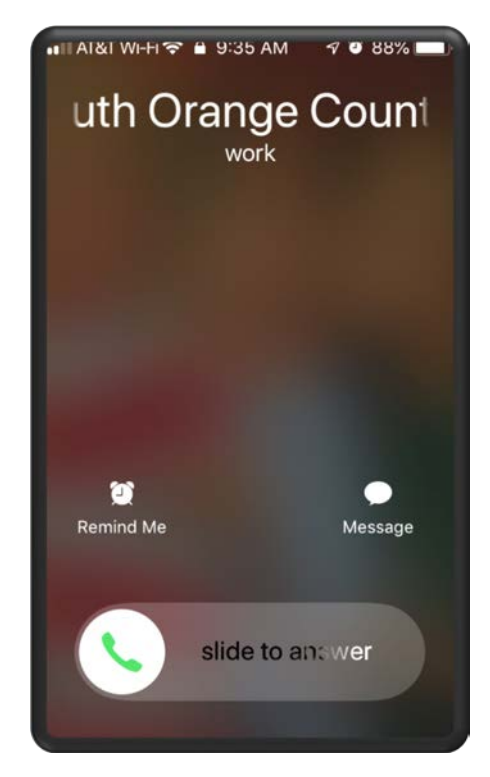

## Access: Mobile SSO Portal Login

b. If you selected Enter a Passcode, you will get a SMS text message with two codes. Scroll down and click on **Text me new codes** button. You will see a notification with the starting number of the passcode to use. Take note of the starting number.

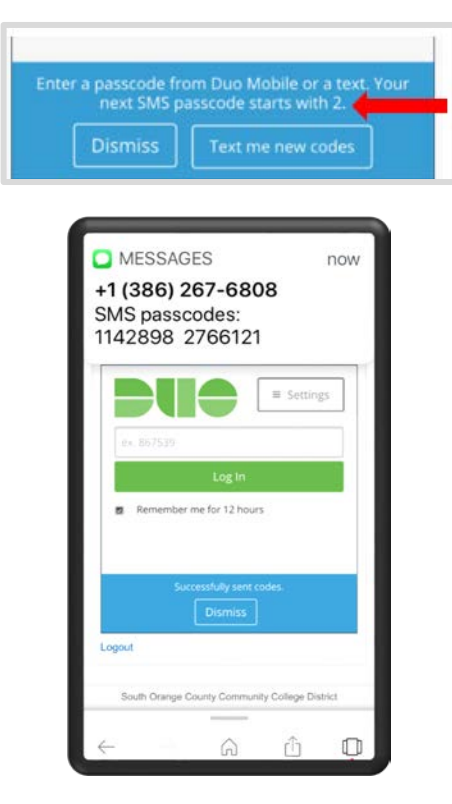

5. Enter the code you received as a SMS text message on your cellphone device and click

Log In

| ATOT  | LIL.       | 11-49 AM              |               | 72.7     |
|-------|------------|-----------------------|---------------|----------|
| <     | Duo Secure | ecurity<br>socccd.edu | C             | <u>р</u> |
| _     | Additio    | onal authenticatio    | n is required |          |
|       |            |                       |               |          |
| 2     | 766121     |                       |               |          |
|       |            | Log In                |               |          |
|       | Rememb     | ber me for 12 hou     | irs           | ≣ Settir |
| - 8   | Enter a pa | isscode from Duo      | Mobile or a t | ext.     |
|       | Dism       | iiss Text m           | e new codes   |          |
| Logou | rt         |                       |               |          |

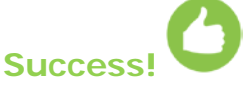

 You are now logged into the sso portal and have access to various resources.

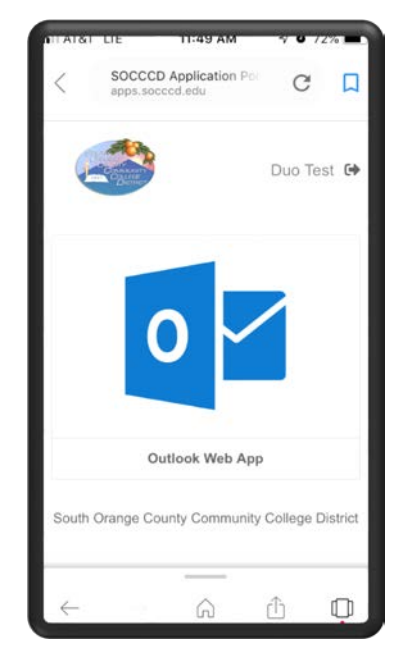

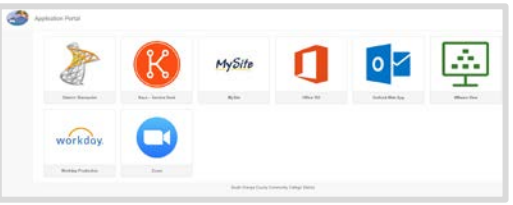

If you change your phone number or your device, open a <u>service desk</u> <u>ticket</u> to request a reset of your account.